Microsoft Edge のアドレスバーに https://aispace-trial.com/vls と入力し enter キーを押し、表示されたページで「Windows 版ダウンロード」をクリックしてください。

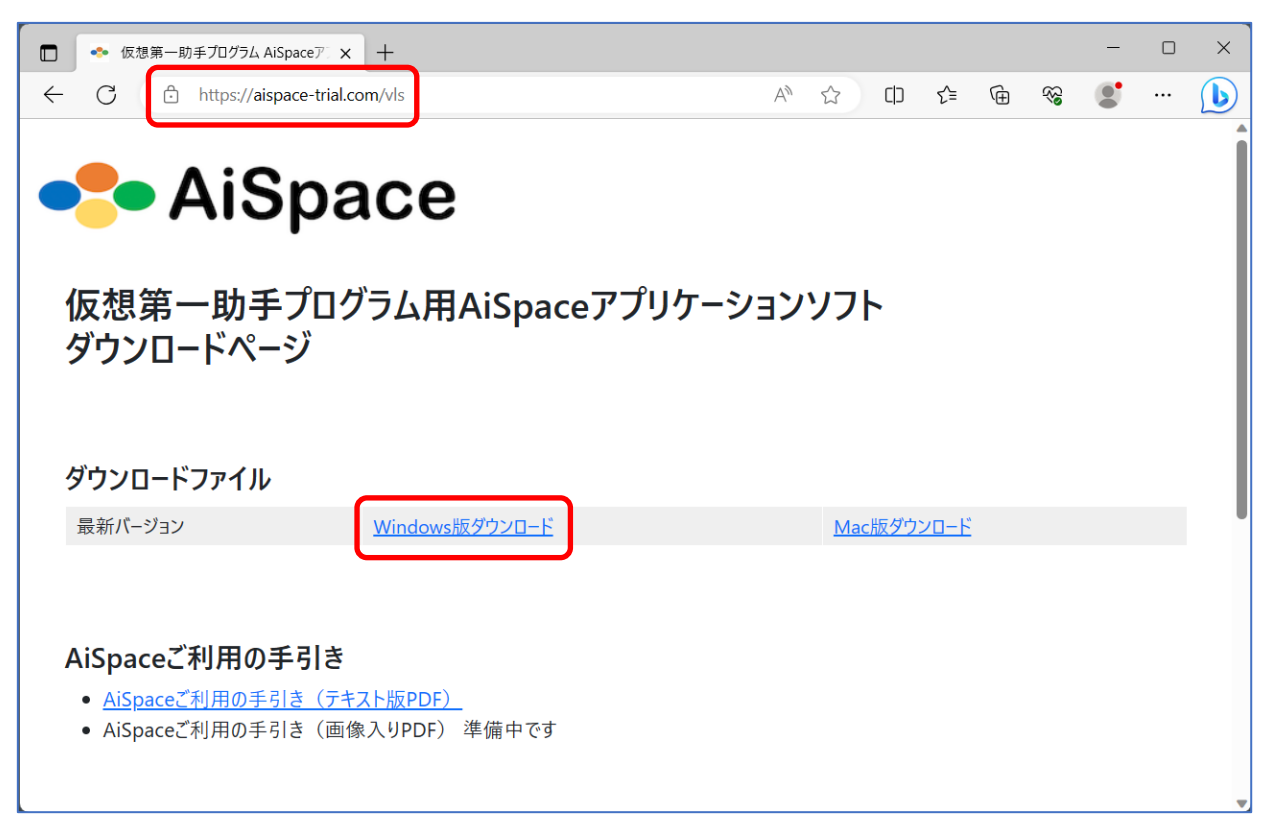

2. ダウンロードが開始されたらしばらくお待ち下さい。

| □ ◆ 仮想第一助手プログラム AiSpaceア × -                                           | +                                 |                                                                           |                   |    | - | × |
|------------------------------------------------------------------------|-----------------------------------|---------------------------------------------------------------------------|-------------------|----|---|---|
| ← C                                                                    | /vls                              |                                                                           |                   | ~~ |   |   |
| <mark>-</mark> AiSpa                                                   | се                                | ダウンロード<br>AiSpaceInstaller.msi<br>4.8 MB/秒 - 14.4 MB (563 MB 中)、<br>もっと見る | C Q ···           |    |   | Î |
| 仮想第一助手プログラ<br>ダウンロードページ                                                | ōム用AiSpace                        | eアプリケーションン                                                                | <b>ルト</b>         |    |   |   |
| ダウンロードファイル                                                             |                                   |                                                                           |                   |    |   |   |
| 最新バージョン                                                                | Windows版ダウンロード                    |                                                                           | <u>Mac版ダウンロード</u> |    |   |   |
| AiSpaceご利用の手引き<br>• <u>AiSpaceご利用の手引き(テキスト</u><br>• AiSpaceご利用の手引き(画像入 | <mark>版PDF)</mark><br>JPDF) 準備中です |                                                                           |                   |    |   |   |

3. ダウンロードが完了したら「ファイルを開く」をクリックしてください。

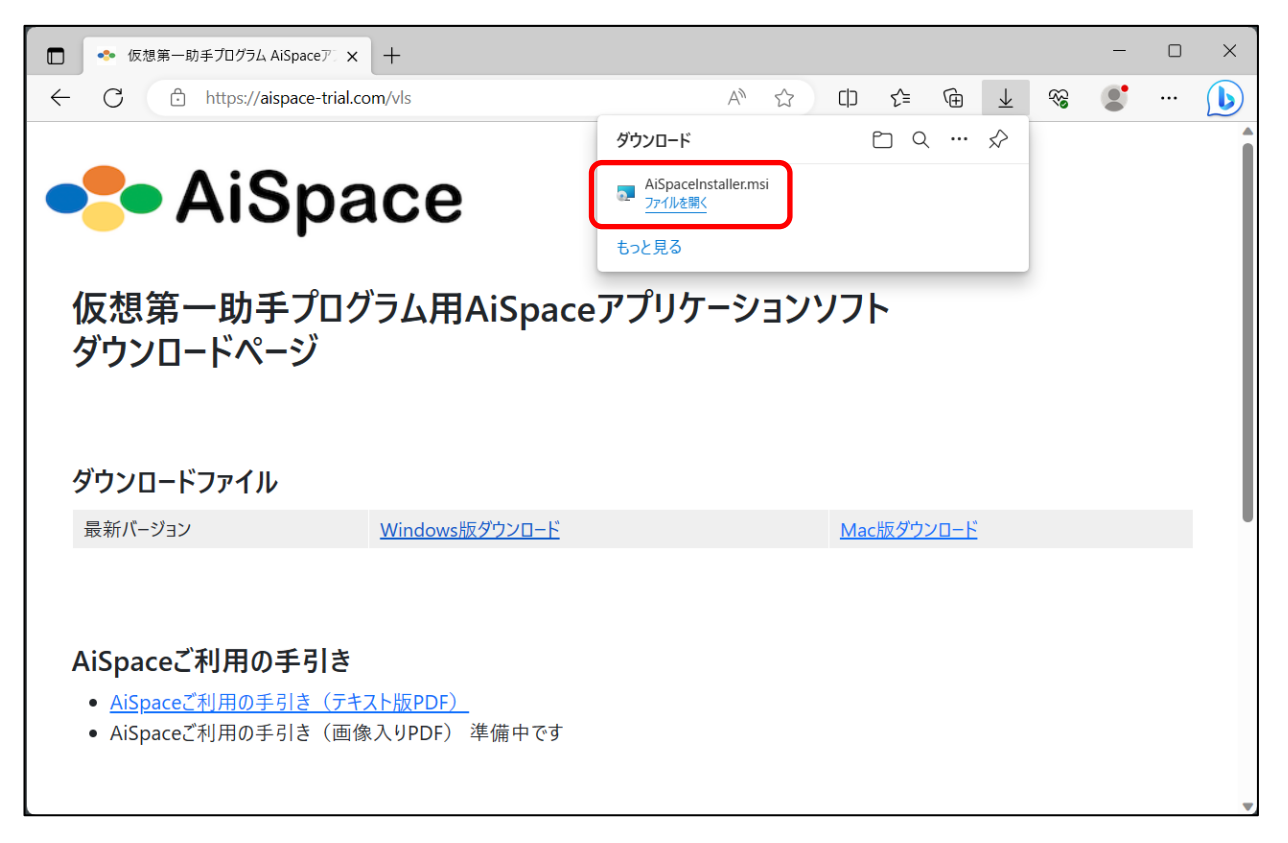

表示がみつからない場合は「ダウンロード」フォルダを開いて「AiSpaceInstaller.msi」をダブルクリックしてください。

| ダウンロード                                             | × +                     |                  |        |           | -     |       | × |
|----------------------------------------------------|-------------------------|------------------|--------|-----------|-------|-------|---|
| 新規作成 ~                                             | x c (ì () é ú           | 1↓ 並べ替え ~ 🛛 🗐    | ≣ 表示 > |           |       |       |   |
| $\leftarrow$ $\rightarrow$ $\checkmark$ $\uparrow$ |                         | ×                | v C    | ダウンロードの枝  | 索     |       | Q |
| А                                                  | 名前                      | 更新日時             | 種類     |           | サイズ   |       |   |
| >  OneDrive - Perse                                | > 今日 ■ AiSpaceInstaller | 2023/08/07 10:12 | Windo  | ows インストー | 576,7 | 92 KB |   |
| 🛄 デスクトップ 🖈                                         |                         |                  |        |           |       |       |   |
| 🛓 ダウンロード 🔹                                         |                         |                  |        |           |       |       |   |
| 📑 ドキュメント 🔹 🖈                                       |                         |                  |        |           |       |       |   |
| 🔀 ピクチャ 🔹 🖈                                         |                         |                  |        |           |       |       |   |
| 🕖 ミュージック 🔹 🖈                                       |                         |                  |        |           |       |       |   |
| 🛂 ビデオ 🔹 🖈                                          |                         |                  |        |           |       |       |   |
|                                                    |                         |                  |        |           |       |       |   |
| > 🔷 OneDrive                                       |                         |                  |        |           |       |       |   |
| > 💻 PC                                             | 1                       |                  |        |           |       |       |   |
| > 🛯 🎦 ネットワーク<br>1 個の項目                             |                         |                  |        |           |       |       |   |

4. 「次へ」をクリックしてください。

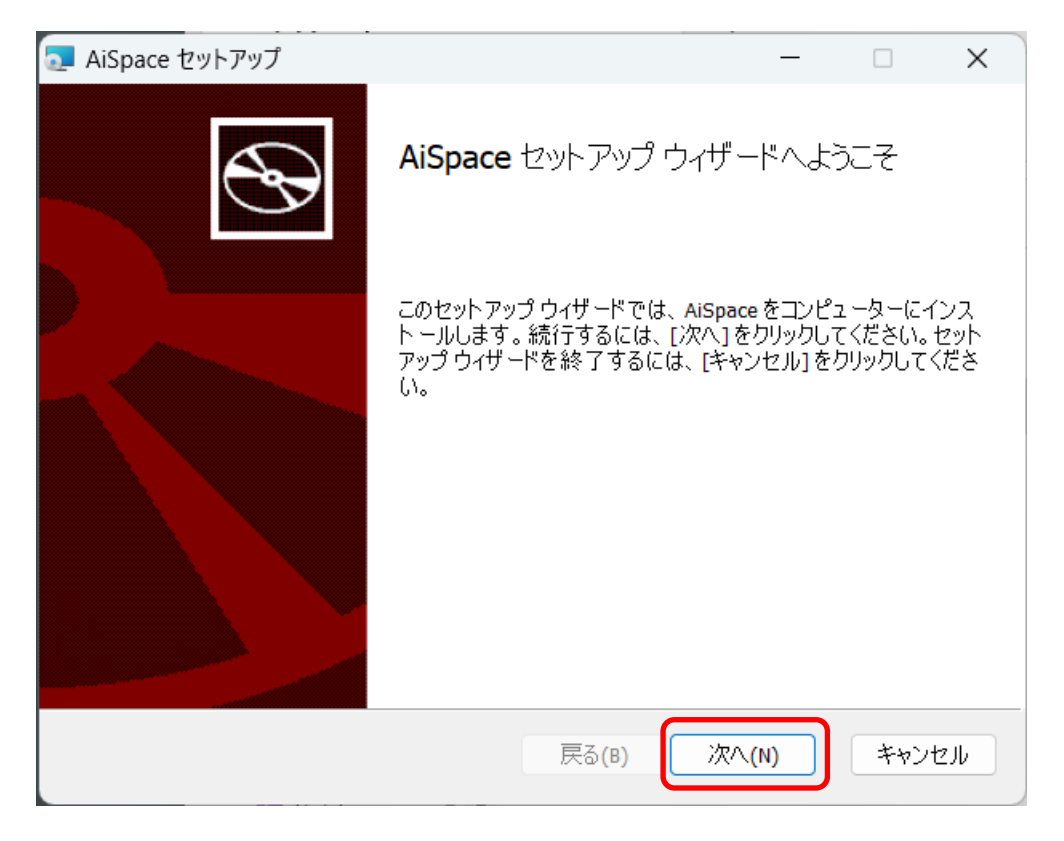

5. 「次へ」をクリックしてください。

| 🤜 AiSpace セットアップ                                       | —    |     | ×   |
|--------------------------------------------------------|------|-----|-----|
| インスト ール先フォルダー<br>既定のフォルダーにインスト ールするには [次へ]をクリックし、別のフォル | 皮ーを選 |     | Ð   |
| AiSpace のインストール先:                                      |      |     |     |
| C:¥Program Files (x86)¥AiSpace¥AiSpace 1.0.0¥          |      |     | _   |
| 変更(C)                                                  |      |     |     |
| 戻る(B) 次/                                               | \(N) | キャン | ッセル |

6. 「インストール」をクリックしてください。

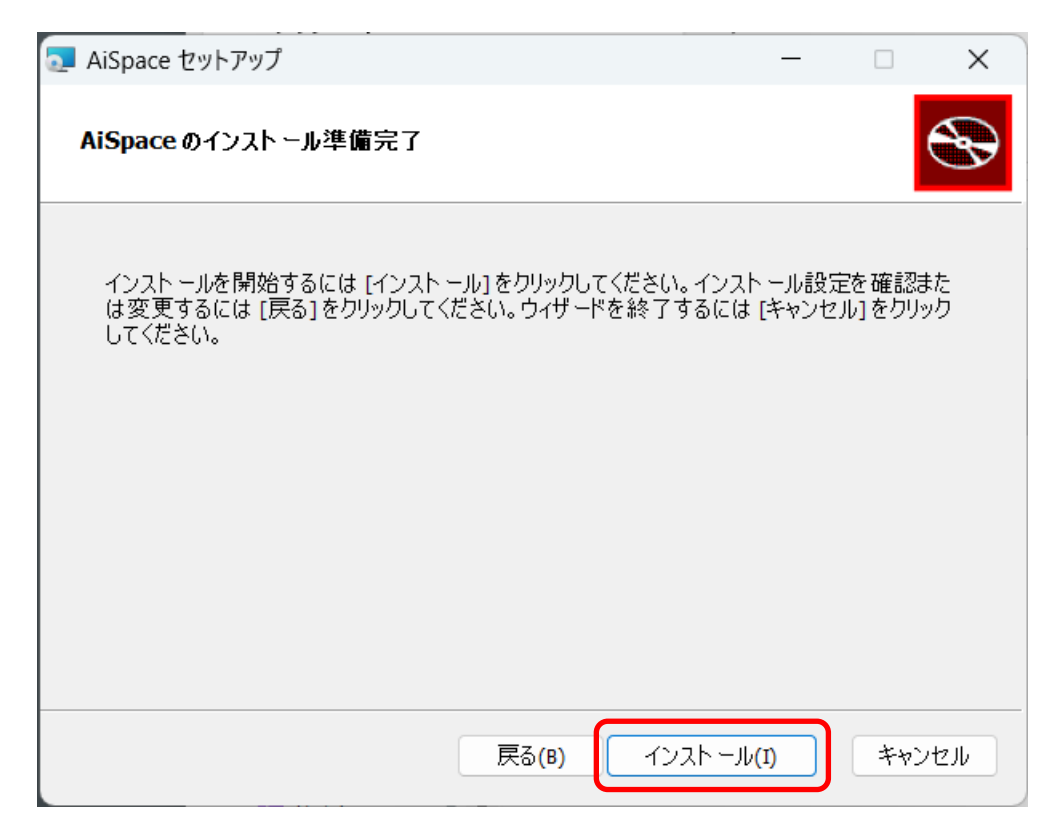

7. しばらくお待ち下さい。

| 🧟 AiSpace セットアップ              |        |         | —  |      | $\times$ |
|-------------------------------|--------|---------|----|------|----------|
| AiSpaceをインスト ール中              |        |         |    | e    | Ð        |
| AiSpace をインスト ールしています。 しばらくお待 | ちください。 |         |    |      |          |
| 状態: システム レジストリの値を書き込          | んでいます  |         |    |      |          |
|                               |        |         |    |      |          |
|                               |        |         |    |      |          |
|                               |        |         |    |      |          |
|                               | 戻る(B)  | // 次へ() | I) | キャンセ | :JU      |

8. インストールが完了したら「完了」をクリックしてください。

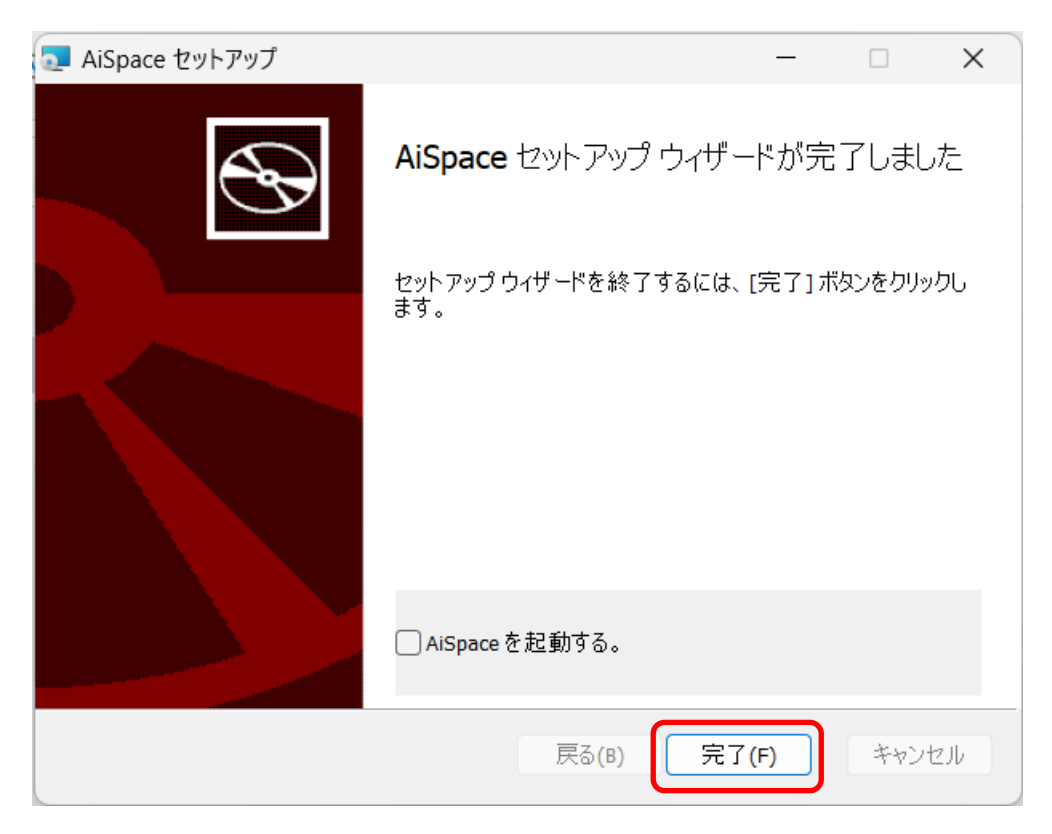